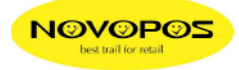

## 1ste Inbetriebnahme des TM-T88V-I

## 1. Status Blatt drucken;

Drucker einschalten und hinten am Interface die kleine Taste mit einem Stift für ca. 3 Sekunden drücken. Wenn Sie die Taste loslassen, wird ein Status-Blatt mit den Netzwerk-Parameter gedruckt. (Default IP-Adresse ist 192.168.192.168)

\*\*\*\*\*\* EPSON Status Sheet \*\*\*\*\*\*\*\*\*\*\*\*\*\*\*\*\*\*\*\*\*\*\*\*\*\*\*\*\*\*\*\* <General Information> Software 1.21₩₩ Mode 1 TM-T88V-1 Time 02-Aug-2012 10:25:29 GMT+01:00 <Wired> MAC Address 00:26:AB:C9:49:73 Link Speed & Duplex Auto Negotiate <Wired TCP/IP> Get IP Address Manua 1 Set using Automatic Private IP Addressing (APIPA) Disable IP Address 192.168.192.168 not Mack 255.255.255.0 Default Gateway 192.168.192.1 Acquire DNS Server Address Automatically Disable DNS Server Address

 Drucker mit dem LAN-Kabel ans Netzwerk anschliessen und dem PC eine temporäre, statische IP-Adresse vergeben, welche in der N\u00e4he der IP Adresse des Druckers liegt. Beispiel: 192.168.192.100

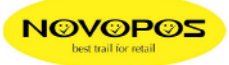

## 3. Web-Configurator;

Web-Browser starten und <u>http://192.168.192.168/PrinterConfigurationPage/index.cgi</u> in die Adressleiste eingeben.

4. Anmeldung: UN: epson PW:; epson

| EPSON<br>Jor<br>POS | General Information           |                                |  |
|---------------------|-------------------------------|--------------------------------|--|
| WebConfig           | Administrator Name            |                                |  |
| Information         | Location/Derson               |                                |  |
| • <u>General</u>    |                               |                                |  |
| Wired               | Software Version              | 1.21WW                         |  |
| ▶ <u>TCP/IP</u>     | Wired                         |                                |  |
| Wireless            | MAC Address                   | 00:26:AB:C9:49:73              |  |
| ▶ <u>TCP/IP</u>     | Wireless                      |                                |  |
| Web Contents        | MAC Address                   | 00:26:AB:9D:92:75              |  |
| <u>Time</u>         | Hardware Version              | 1.01                           |  |
| Configuration       |                               | 22.0.0                         |  |
| Network             | Software Version              | 2.3.0.0                        |  |
| ▶ <u>Wired</u>      | Communication Standard        | 802.11b/g                      |  |
| W ICP/IP            | Network Mode                  | Infrastructure                 |  |
| TCP/IP              | SSID                          | NP-10                          |  |
| Device              | Wireless LAN Frequency Region | Europe                         |  |
| Web Contents        | Ad-Hoc Channel                | 1                              |  |
| Option              | Access Point (MAC Address)    | 00:23:CD:19:FB:47              |  |
| Administrator       | Signal Condition              | Normal                         |  |
| ▶ <u>Time</u>       | Time                          |                                |  |
| Password            |                               |                                |  |
| ▶ <u>Reset</u>      | Ime                           | Aug-02-2012 10:40:04 GM1+01:00 |  |
| EPSON               |                               | Refresh                        |  |

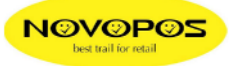

5. Unter "**Configuration**" die TCP-IP des "**Wired-LAN**" anpassen und mit "**Submit**" auf den Drucker übertragen.

| EPSON                 |                                                   |               |
|-----------------------|---------------------------------------------------|---------------|
| for<br>POS            | TCP/IP Setting(Wired)                             | 2             |
| TMNet<br>WebConfig    |                                                   |               |
| Information           | Get IP Address                                    | Manual 💌      |
| ▶ <u>General</u>      | Set using Automatic Private IP Addressing (APIPA) | Disable 💌     |
| Wired                 | IP Address                                        | 172.16.1.233  |
| ► <u>TCP/IP</u>       | Subnet Mask                                       | 255.255.255.0 |
| TCP/IP                | Default Gateway                                   | 172.16.1.1    |
| Web Contents          | Acquire DNS Server Address Automatically          | Disable 🔽     |
| ▶ <u>Time</u>         |                                                   |               |
| Configuration         | DNS Server Address                                |               |
| Network               |                                                   |               |
|                       |                                                   |               |
|                       | Subm                                              | it.           |
| ► <u>TCP/IP</u>       |                                                   |               |
| ▶ <u>Device</u>       |                                                   |               |
| ▶ <u>Web Contents</u> |                                                   |               |
| Option                |                                                   |               |
| Administrator         |                                                   |               |
| <u>Time</u>           |                                                   |               |
| Password              |                                                   |               |
| ▶ <u>Reset</u>        |                                                   |               |
| EPSON                 |                                                   |               |
|                       |                                                   |               |
|                       |                                                   |               |
|                       |                                                   |               |

6. Browser erneut mit der neuen IP-Adresse starten. Beispiel: <u>http://172.16.1.230/PrinterConfigurationPage/index.cgi</u>

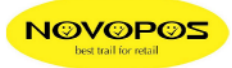

7. Unter "**Configuration**" die W-LAN Einstellungen vornehmen und mit "**Submit**" auf den Drucker übertragen.

| TMNet<br>WebConfig          | Wireless Set        | ting      | ?                         |
|-----------------------------|---------------------|-----------|---------------------------|
| Information                 | Network Mode        |           | © Infrastructure ○ Ad-Hoc |
| ▶ <u>General</u>            | SSID                |           | NP-10                     |
| Wired                       | Ad-Hoc Channel      |           | 1 🗸                       |
| ▶ <u>TCP/IP</u><br>Wireless | Communication Star  | ngard     | 802.11b/g 💌               |
| TCP/IP                      | Authentication Meth | od .      | WPA-PSK 💌                 |
| ▶ <u>Web Contents</u>       | Security Mode       |           | AES 💌                     |
| ▶ <u>Time</u>               | Default WEP Key     |           | WEP Key 1 🔽               |
| Configuration               | WEP Key 1           |           | 1234567890123             |
| Wired                       | WEP Key 2           |           |                           |
| TCP/IP                      | WEP Key 3           |           |                           |
| ▶ <u>Wireless</u>           | WEP Key 4           |           |                           |
| • TCP/IP                    | WPA/WPA2 Pre-S      | hared Rev | feusi123                  |
| ▶ <u>Device</u>             |                     |           |                           |
| Web Contents                |                     |           | Submit                    |
| Option                      |                     |           |                           |
| Time                        |                     |           |                           |
| Password                    |                     |           |                           |
| Reset                       |                     |           |                           |
| EPSON                       |                     |           |                           |
|                             |                     |           |                           |

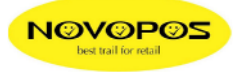

 Unter "Device" die "Device Settings" der Drucker vornehmen und mit "Register" auf den Drucker übertragen. Für zusätzliche eingebundene Netzwerkdrucker werden TM-T88V, TM-T70 und TM-T90 unterstützt. Die "Device-ID" Zuweisungen werden durch die POS-Applikation definiert.

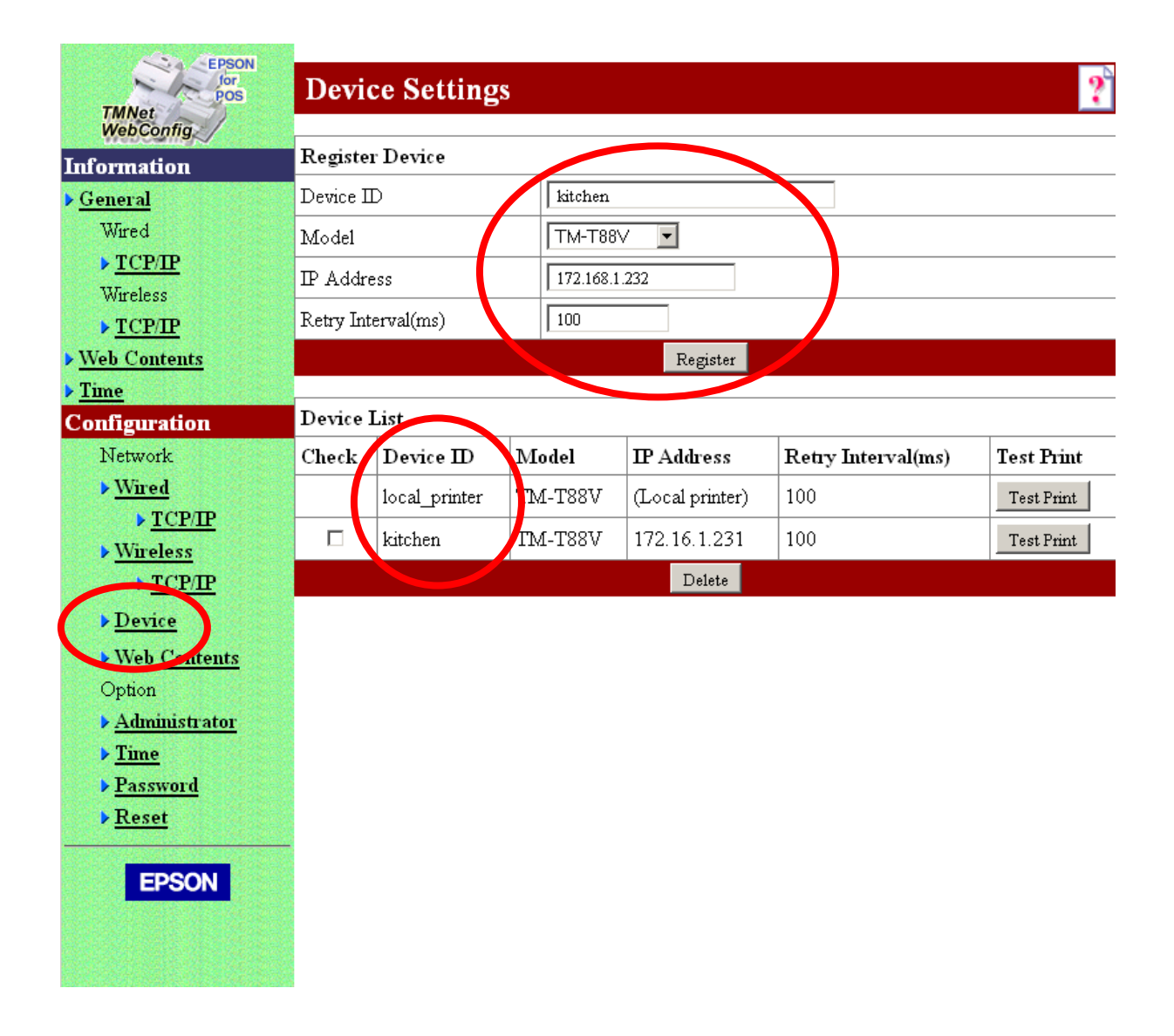

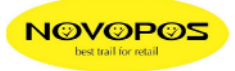

 Im "Web Contents" unter "Web Contents Archive File (.zip)" die als ZIP-File komprimierte HTML-Applikation auf den Drucker laden, sofern die POS-Applikation im Druckerspeicher (max.30MB) angewendet wird. Zum Beispiel: "C:\....\PosKasse.zip" und mit Upload übertragen.

| TMNet<br>WebConfig | Web Contents Up               | date Settings 👔                   |  |
|--------------------|-------------------------------|-----------------------------------|--|
| Information        | Automatic Update Settings     |                                   |  |
| ▶ <u>General</u>   | Automatic Update              | ○ Enable ⊙ Disable                |  |
| Wired              | Frequency                     | ● Hour ● Daily ● Weekly ● Monthly |  |
| ▶ <u>TCP/IP</u>    | Timing                        | 1 hour 🔻                          |  |
| Wireless           | Update Time                   |                                   |  |
| Web Contents       | -<br>File URL                 | File Access Test                  |  |
| ▶ <u>Time</u>      | Use Proxy                     | © Yes © No                        |  |
| Configuration      | Drown ITRL and Dart Number    |                                   |  |
| Network            | Floxy ORL and Fort Number     |                                   |  |
| ▶ <u>Wired</u>     |                               | Submit                            |  |
| ► <u>TCP/IP</u>    | Web Contents Manual Undate    |                                   |  |
| ▶ <u>Wireless</u>  |                               |                                   |  |
| ▶ <u>TCP/IP</u>    | Web Contents Archive File (*. |                                   |  |
| Device             |                               | Upload                            |  |
| Web Contents       |                               |                                   |  |
| Option             |                               |                                   |  |
| Administrator      |                               |                                   |  |
| ▶ <u>Time</u>      |                               |                                   |  |
| Password           |                               |                                   |  |
| Reset              |                               |                                   |  |
| EPSON              | 4                             |                                   |  |

- 10. Browser schliessen
- 11. Wird die Wireless Schnittstelle verwendet, muss zuvor das LAN-Kabel entfernt werden.
- 12. Die HTML-Applikation mit Browser starten. Zum Beispiel: http://172.16.1.230/#tabletpagetables (IP-Adresse der Schnittstelle)

Ausführliche englische Anleitungen und Demo-Programme sind unter <u>http://www.novopos.ch/client/EPSON/TM-T88V-i%20und%20Epson%20TM-T70-i/</u> zum Download bereit.

2.8.2012 fe

Novopos AG Switzerland